## Web端如何审批经费报销单(文档)

经费报销单申请提交后,根据审批流程,单据流转至审批人员工作台进行审批。

用户登录互海通Web端,默认进入工作台界面,在流程审批中点击"经费报销-审批";单据较多时, 可通过筛选栏检索目标单据,然后点击目标单据,进入"经费报销详情-审批中"界面,点击可修改审 批金额,根据实际情况点击"通过"、"撤回"或"退回",也支持"评论"或"导出报销凭 证"或"导出更多格式"。

| e                                           | Q                                                                                    |                         |                                      | 工作        | 台 28825 | 船舶监控 | 发现                         |                |                             | 切换系统 🚽 🎝                                                                    | 23 中文 <del>、</del>  | ?         | 孙红梅       |
|---------------------------------------------|--------------------------------------------------------------------------------------|-------------------------|--------------------------------------|-----------|---------|------|----------------------------|----------------|-----------------------------|-----------------------------------------------------------------------------|---------------------|-----------|-----------|
| ]<br>流                                      | 我的待办                                                                                 | 1、登录互)<br>催か(44)<br>经费报 | 每通Web端,數<br>↓<br><sup>街—审批(13)</sup> |           | →界面,在济  |      | 击"经费报销-审排                  | ť"             |                             |                                                                             | B                   | 选择 1项 ✔ : | 全部船舶 🗸    |
| Reliable Safety Responsibility<br>< 经费报销—审批 |                                                                                      |                         |                                      |           |         |      |                            |                |                             |                                                                             |                     |           |           |
| 2、单据较多时,可通过筛选栏检索目标单据,然后点击目标单据               |                                                                                      |                         |                                      |           |         |      |                            |                |                             |                                                                             |                     |           |           |
| #                                           | 报销单号 报销名称                                                                            |                         | 相关船舶 ▼                               | 费用类型 ▼    | 报销人     | 币种 ▼ | 申请总金额                      | 审批总金额          | 已付款金额                       | 提交日期                                                                        | 备注                  | 操作        |           |
| 1                                           | BX-25011001                                                                          |                         | 互海1号                                 | 备用金       | 孙红梅     | CNY  | 1,000.00                   | 1,000.00       |                             | 2025-01-10                                                                  |                     | 导出        |           |
| 2                                           | BX-24101104                                                                          |                         | 互海1号                                 | 备用金       | 孙红梅     | CNY  | 6.00                       | 6.00           |                             | 2024-10-22                                                                  |                     | 导出        |           |
| 3                                           | BX-24081601                                                                          |                         | 互海1号                                 | 备用金       | 杨芬芬     | CNY  | 110,000.00                 | 110,000.00     |                             | 2024-08-16                                                                  |                     | 导出        |           |
| 4                                           | BX-23121102                                                                          |                         | 新海1号(赵旭东),                           | 航修,厂修     | Henry   | CNY  | 9.00                       | 9.00           |                             | 2024-05-06                                                                  |                     | 导出        |           |
| 经费报销详情 (由取中)                                |                                                                                      |                         |                                      |           |         |      |                            |                |                             |                                                                             |                     |           |           |
|                                             | <b>报稿单号:</b> BX-25011001<br><b>报稿人:</b><br>申请日期: 2025-01-10<br>查者預算使用情况 ><br>报销内容    |                         |                                      | 尔:<br>号名: |         |      | <b>婁用美型</b> : 其他类型<br>开户行: |                | 部门:<br>银行-                  | 朱号:                                                                         |                     |           |           |
|                                             | # 所屬船舶                                                                               | 费用类型                    | 明                                    | 细内容       |         |      | 申请金额(CNY)                  | 审批金额(CNY) 相线   | 关商户名称                       | 票据张数                                                                        | 附件/关照               | 送单据       |           |
|                                             | 1 互海1号                                                                               | 备用金                     |                                      |           |         |      | 1,000.00                   | 1.000.00 点击可修改 | 收审批金额                       |                                                                             |                     |           |           |
|                                             | 总计:                                                                                  |                         |                                      |           |         |      | 1,000.00                   | 1,000.00       |                             |                                                                             |                     |           |           |
| <                                           | <ul> <li>备注:</li> <li>单据进度</li> <li>申請 2025-01-10 09:22:16</li> <li>① 抄红梅</li> </ul> |                         |                                      |           |         | 3、根排 | <b>居实际情况点击"</b> 通          | 过" 、 "撤回" 或 "退 | 回",也支持"闲<br><del>算出服略</del> | <ul> <li>P论"或"导出报行</li> <li>更多 激</li> <li>导出Excel</li> <li>导出PDF</li> </ul> | 肖凭证"或"<br>↑<br>▣ 评论 | (更多导出格    | 式"<br>□ > |

## 下一步:

1、审批通过的经费报销单,若审批流程中公司设定了"执行"步骤,单据会显示"执行中"状态,该 步骤一般用于记录对私报销执行打款的操作;

2、审批退回的经费报销单,支持退回已通过的任意审批节点,也支持退回至提交人

1) 若退回至已通过的任意审批节点,单据会流转至相关审批人员的工作台

2)若退回至提交人,在"经费报销"列表界面,会显示"审批拒绝"状态,用户可根据实际需要,复制原单据,并经修改后重新提交审核。

(此处分为两种情况:若费用类型为备用金,单据结束后,费用将直接从备用金中扣除; 若费用类型为其他类型,单据结束后则需由财务进行打款。)